## 校務 PC で教室のプロジェクタから音がでない場合の対応(Windows10)

- タスクバーのスピーカーマーク上でクリックする
  ヘ 印 取 (い) = あ
- ② 右上の山マークをクリックする

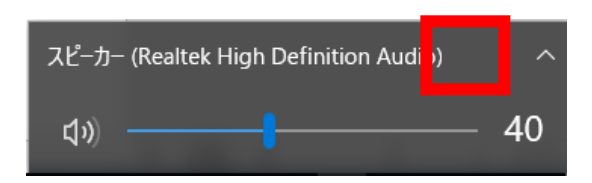

③ 教室のプロジェクタ(例: EPSON Projector)を選択する

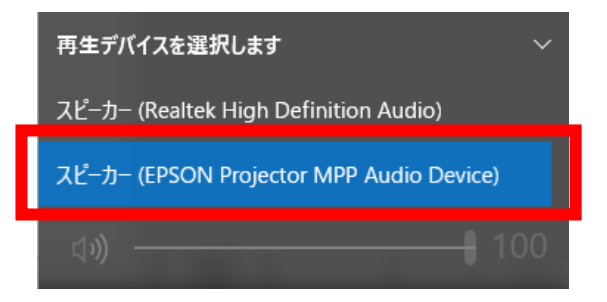